- 1. Najpierw ściągamy następujące pliki:
- sterownik USBasp'a stąd: <u>http://www.fischl.de/usbasp/usbasp.2011-05-28.tar.gz</u>
  AVRdude stąd:
- środowisko BASCOM AVR wersja demo stąd:

http://www.mcselec.com/index.php?option=com\_docman&task=doc\_download&gid=139 &Itemid=54

2. Podłączmy programator USBasp do komputera po otrzymaniu komunikatu:

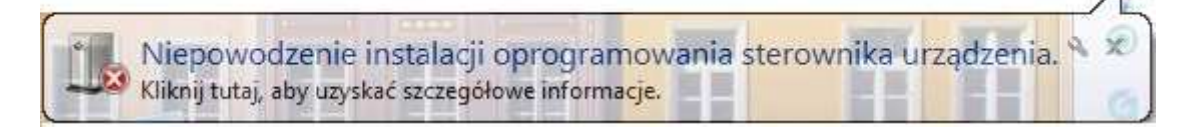

Wchodzimy do menadżera urządzeń odnajdujemy urządzenie USBasp

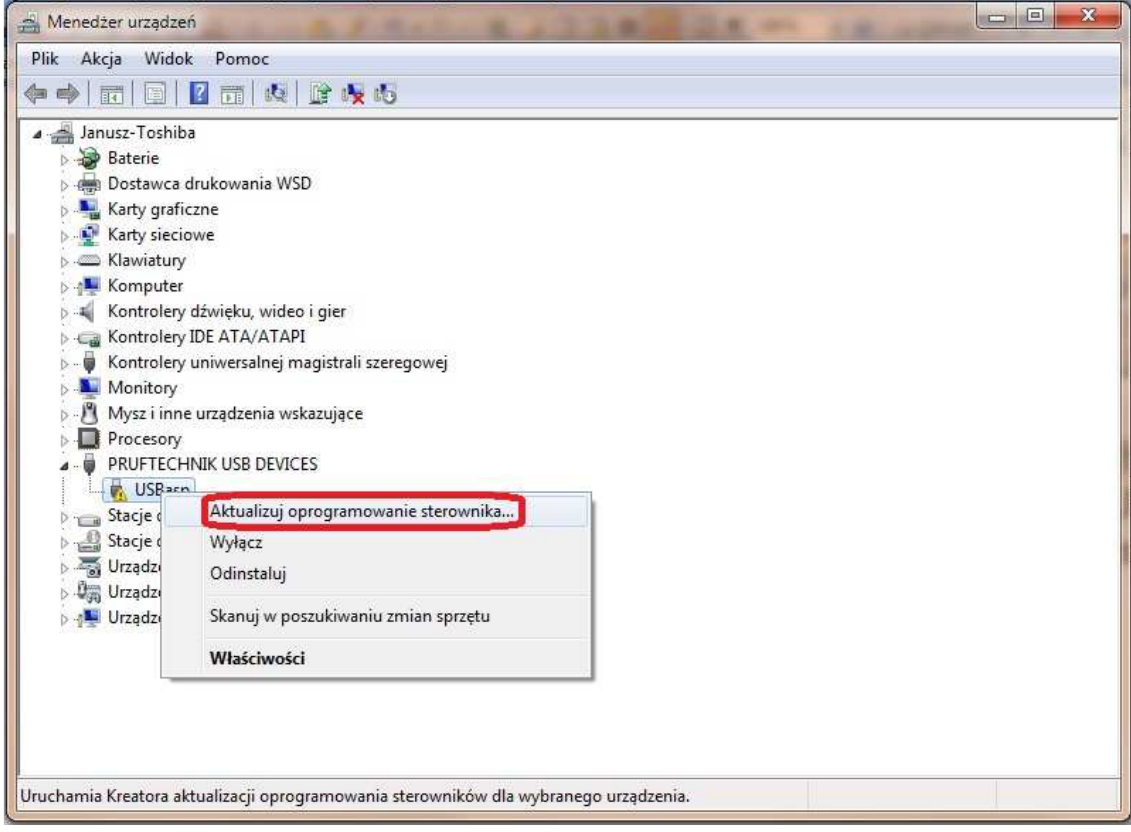

i klikamy "Aktualizuj oprogramowanie sterownika..."

kolejno wybieramy "Przeglądaj mój komputer w poszukiwaniu oprogramowania sterownika"

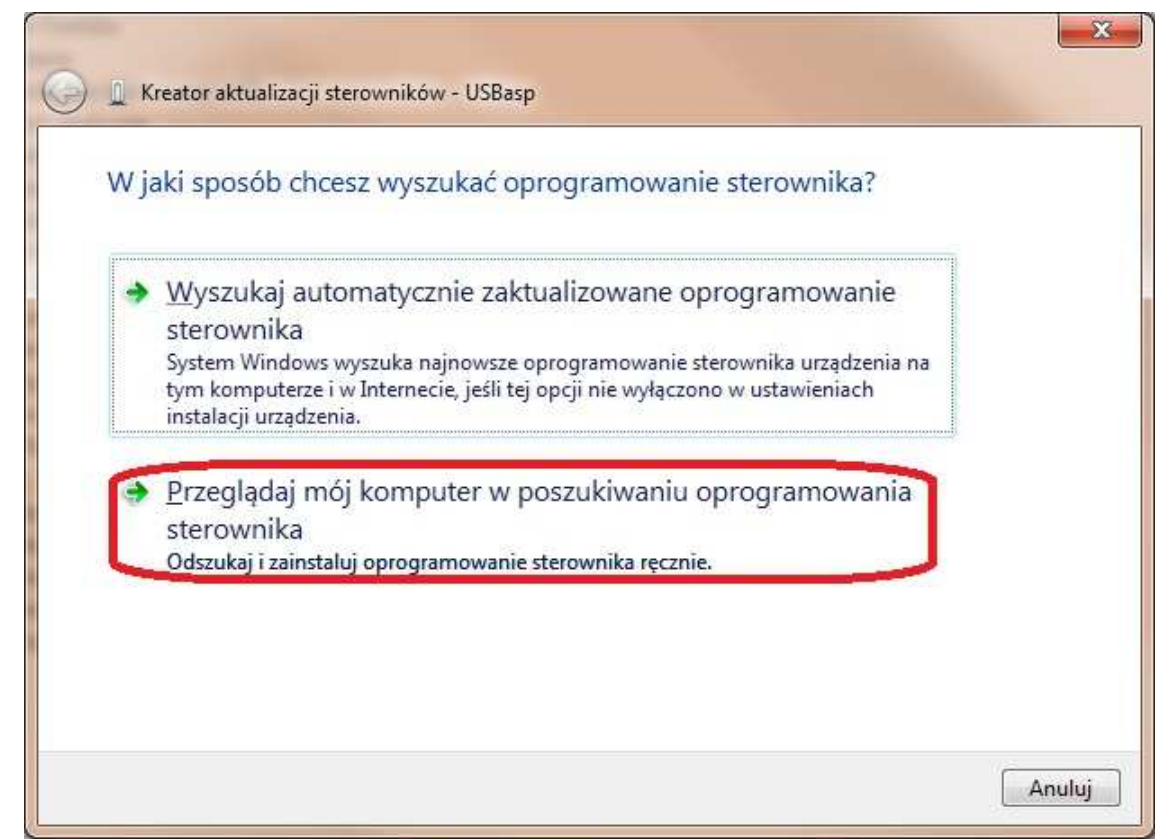

## wybieramy folder z rozpakowanym USBasp'em i wybieramy

| Wyszukaj oprogramowanie sterownika na tym komputerze                                        | Przeglądanie w poszukiwaniu folderu                   |
|---------------------------------------------------------------------------------------------|-------------------------------------------------------|
| Wyszukaj oprogramowanie sterownika w tej lokalizacji:                                       | Wybierz folder, który zawiera sterowniki dla sprzętu. |
| C:\Users\Janusz\Downloads\usbasp.2011-05-28.tar\usbasp.2011-05 🔻 Przeglądaj                 | • usbasp.2011-05-28                                   |
| 🛿 Uwzględnij podfoldery                                                                     | 4 🕌 bin                                               |
|                                                                                             | linux-nonroot                                         |
|                                                                                             | win-driver                                            |
| Pozwól mi wybrać z listy sterowników urządzeń na moim                                       | libusb 1.12.1                                         |
| KOMPUTERZE<br>Lista zawiera zainstalowane oprogramowanie sterowników zgodnych z tym urządze | eniem                                                 |
| oraz oprogramowanie wszystkich sterowników dla urządzeń z tej samej kategorii.              | Folder: libusb_1.2.4.0                                |
|                                                                                             | OK Anul                                               |

Czekamy na pomyślne zakończenie instalacji

| 🕞 📱 Kreator aktualizacji sterowników - USBasp                                        | <b>x</b>      |
|--------------------------------------------------------------------------------------|---------------|
| System Windows pomyślnie zaktualizował oprogramowanie sterownika                     |               |
| System Windows zakończył instalowanie oprogramowania sterownika dla tego urządzenia: |               |
| USBasp 🥑                                                                             |               |
|                                                                                      |               |
|                                                                                      |               |
|                                                                                      |               |
|                                                                                      |               |
| Zap                                                                                  | knji          |
| Zan                                                                                  | 1 <u>knij</u> |

3. Po rozpakowaniu AVRdude kopiujemy pliki np. do C:\avrdude

| rganizuj 🔻 Umieś | ć w bibliotece 🔻 | Udostępnij 🔻 | Nagraj | Nowy folder      |                    |          |  |
|------------------|------------------|--------------|--------|------------------|--------------------|----------|--|
|                  | Nazwa            | ^            |        | Data modyfikacji | Тур                | Rozmiar  |  |
| Komputer         | avrdude.         | onf          |        | 2010-01-19 18:45 | Plik CONF          | 504 KB   |  |
| WINDOWS (C:)     | avrdude          |              |        | 2010-01-19 19:09 | Aplikacja          | 306 KB   |  |
| avrdude          | S cygwin1.       | dll          |        | 2010-01-19 19:08 | Rozszerzenie aplik | 1 829 KB |  |
| Ekspert Bibliote | 🚳 giveio.sys     |              |        | 2010-01-19 18:45 | Plik systemowy     | 6 KB     |  |
| FPC              | 🚳 install_giv    | /eio         |        | 2010-01-19 18:45 | Plik wsadowy Win   | 1 KB     |  |
| intel            | libusb0.d        | H. L         |        | 2010-01-19 19:08 | Rozszerzenie aplik | 43 KB    |  |
| 🦺 Kan4           | Ioaddrv          |              |        | 2010-01-19 19:09 | Aplikacja          | 11 KB    |  |
| PerfLogs         | remove_g         | giveio       |        | 2010-01-19 18:45 | Plik wsadowy Win   | 1 KB     |  |
| Pliki programo   | 🚳 status_gi      | /eio         |        | 2010-01-19 18:45 | Plik wsadowy Win   | 1 KB     |  |
| Program Files    |                  | _            |        |                  |                    |          |  |
| TC PowerPack     | Ê                |              |        |                  |                    |          |  |
| i osniba         |                  |              |        |                  |                    |          |  |
| Uzytkownicy      |                  |              |        |                  |                    |          |  |
| WinAvk-20100     |                  |              |        |                  |                    |          |  |
| Wastes           |                  |              |        |                  |                    |          |  |
| Data (Dr)        |                  |              |        |                  |                    |          |  |
|                  |                  |              |        |                  |                    |          |  |
| = (d(Vin) (V)    |                  |              |        |                  |                    |          |  |
|                  |                  |              |        |                  |                    |          |  |

Dodajemy zmienną środowiskową, w tym celu klikamy prawym przyciskiem myszy na "Komputer" i wybieramy "Właściwości" kolejno "Zaawansowane ustawienia systemu" potem "Zmienne środowiskowe" w Zmiennych systemowych odszukujemy i zaznaczamy zmienną "Path" kolejno klikamy Edytuj na końcu wiersza "Wartość" zmiennej dopisujemy ";C:\avrdude" i klikamy OK. Po wykonaniu tych operacji restartujemy komputer. Po ponownym uruchomieniu systemu w celu sprawdzenie w uruchom wpisujemy "cmd" pojawian nam się konsola w której wpisujemy "avrdude –v" Powinniśmy otrzymać:

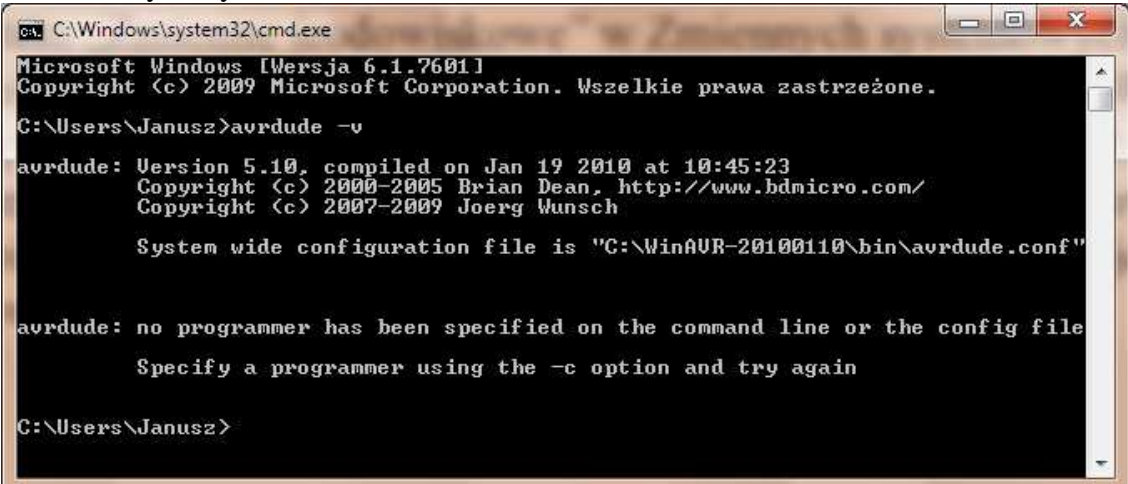

Ścieżka instalacji i wersja może się różnić.

## 3. Instalacja BASCOM

| 15 Setup - BASCOM-AVR                                                                                                    |                                                                                                    | B Setup - BASCOM-AVR                                                       |                                                                                                    |
|----------------------------------------------------------------------------------------------------|----------------------------------------------------------------------------------------------------|----------------------------------------------------------------------------|----------------------------------------------------------------------------------------------------|
| Completing<br>Setup has finished in<br>Ticons.<br>Click Finish to exit Set                                                                                                    | the BASCOM-AVR<br>rd<br>talling BASCOM-AVR on your computer.<br>le launched by selecting the installed<br>up. |                                                                            | Welcome to the BASCOM-AVR<br>Setup Wizard<br>This will install 1.11.9.0 on your computer.<br>It is recommended that you close all other applications before<br>continuing.<br>Click Next to continue, or Cancel to exit Setup. |
|                                                                                                    | Enish                                                                                                    |                                                                            | Next > Cancel                                                                                                    |
| B Setup - BASCOM-AVR                                                                                                    |                                                                                                    | BASCOM-AVR                                                                 |                                                                                                    |
| Select Destination Location<br>Where should BASCOM-AVR be installed?                                                                                                    |                                                                                                    | Select Start Menu Folder<br>Where should Setup place                       | e the program's shortcuts?                                                                                                    |
| Setup will install BASCOM-AVR into the fr<br>To continue, click Next. If you would like to select<br>C:\Program Files (x86)\MCS Electronics\BASCON<br>W razie potrzeby zmienier<br>lokalizację instalacji.   | allowing folder.<br>a different folder, click Browse.<br>IAVR <u>Browse</u>                                   | Setup will create<br>To continue, click Next. If<br>MCS Electronics/NRASCO | the program's shortcuts in the following Start Menu folder.<br>you would like to select a different folder, click Browse.                                                                                                    |
| Install By Picelec                                                                                                    | Back Next > Cancel                                                                                            | Install By Picelec                                                         | < Back Next > Cancel                                                                                                    |
| 谩 Setup - BASCOM-AVR                                                                                                    |                                                                                                    | Setup - BASCOM-AVR                                                         |                                                                                                    |
| Ready to Install<br>Setup is now ready to begin installing BASCOM-AV                                                                                                    | 'R on your computer.                                                                                          | Installing<br>Please wait while Setup in                                   | stalls BASCOM-AVR on your computer.                                                                                                    |
| Click Install to continue with the installation, or click<br>change any settings.<br>Destination location:<br>C:\Program Files (k8)\MCS Electronics\BASC<br>Start Menu folder:<br>MCS Electronics\BASCOM-AVR | x Back if you want to review or<br>XOM-AVR                                                                    | Extracting files<br>C:\Program Files (x86)\MC                              | 2S Electronica\BASCOM-AVR\LIB\AVR-DOS.LBX                                                                                                    |
|                                                                                                    | Back Install Cancel                                                                                           |                                                                            | Cancel                                                                                                    |

4. Ustwienie programatora USBasp w Bascom wchodzimy "Options" i "Programmer" Reszte jak na obrazku:

| BASCOM-AVR IDE [1.11.9.0] - [non- | amel]                                                                   |                                              |
|-----------------------------------|-------------------------------------------------------------------------|----------------------------------------------|
| Ele Edit View Program             | Iook Options Window Help<br>入間住住の分別は後日の後、「日本の周囲的」の?                     | _ 8 ×                                        |
| Sub                               | Label                                                                   | Chip PinOut A >                              |
|                                   | BASCOM-AVR Options                                                      | A Package                                    |
|                                   | Compiler Communication Environment Simulator Programmer Monitor Printer | Search                                       |
|                                   | Programmer External programmer                                          |                                              |
|                                   | Play sound                                                              |                                              |
|                                   | Erase warning Auto Flash AutoVerify Dupload Code and Data               |                                              |
|                                   | Program after compile Set focus to terminal emulator after programming  |                                              |
|                                   | Other                                                                   |                                              |
|                                   | Program avrdude                                                         |                                              |
|                                   | Parameter -c USBasp -p m8-U flash.vv:"(File)";a Use HEX file            |                                              |
|                                   |                                                                         | E                                            |
|                                   |                                                                         | Pinnut                                       |
|                                   | Default 🔽 💷k 🗶 Eancel                                                   | 1 mode                                       |
|                                   |                                                                         |                                              |
|                                   |                                                                         |                                              |
|                                   |                                                                         |                                              |
|                                   |                                                                         |                                              |
|                                   |                                                                         |                                              |
|                                   |                                                                         |                                              |
|                                   |                                                                         |                                              |
| 4 m                               |                                                                         | PDF Viewer Chip PinOut                       |
| 1:1 Modified Insert               |                                                                         |                                              |
| 📀 🥭 🚞 🚺                           | 🕑 📰 👿 🛤 🎆                                                               | ▲ I <sup>II</sup> III 4) 14:00<br>2011-09-19 |